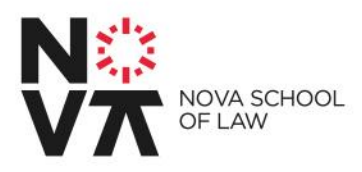

# Inscrições 1º Ciclo

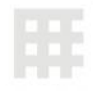

# Concurso Nacional de Acesso ao Ensino Superior

Damos-te as Boas-vindas à NOVA School of Law!

Este tutorial tem a finalidade de te ajudar no processo de registo de aluno/a e de inscrições às unidades curriculares.

Caso tenhas alguma dúvida ou verifiques algum problema no processo abaixo indicado entra em contato com o Serviço de Tecnologia de Informação e Comunicações, através do endereço <u>tic@novalaw.unl.pt</u> com indicação do teu número de aluno/a, nome completo, número de contato e qual o problema técnico (preferencialmente com *print screens* do erro).

### Ponto 1 → Obtenção do número de aluno/a

.: Acede ao site <u>https://web.novalaw.unl.pt/alunos\_novos.asp</u> para verificares o teu número de aluno/a.

.: Introduz o teu número de identificação e faz "Procurar"

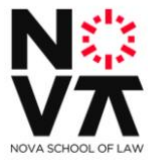

Para saberes o teu número de aluno indica-nos o teu número de cartão de cidadão: To find your student number please write down your ID card or Passport number Procurar / Find

Após a introdução do teu número de identificação, deverá aparecer a seguinte mensagem. Neste exemplo o número de aluno é 7210.

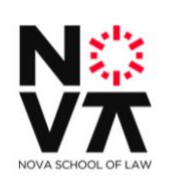

Para saberes o teu número de aluno indica-nos o teu número de cartão de cidadão: To find your student number please write down your ID card or Passport number Procurar / Find

Bem vindo à NOVA School of Law, o teu número de aluno é : 7210. Tira uma foto para não te esqueceres.

Welcome to NOVA School of Law, your student number is: 7210. Take a picture so you won't forget.

Caso apareça a mensagem abaixo, possivelmente o teu número de identificação não se encontra correto. Verifica novamente o teu número de identificação e tenta novamente.

Faculdade de Direito da Universidade NOVA de Lisboa

Campus de Campolide • 1099-032 LISBOA • PORTUGAL

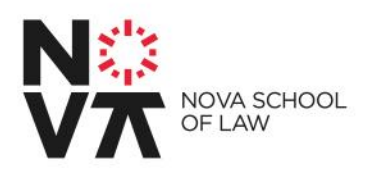

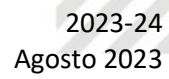

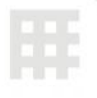

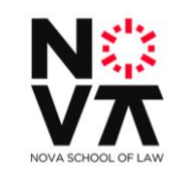

Para saberes o teu número de aluno indica-nos o teu número de cartão de cidadão: To find your student number please write down your ID card or Passport number Procurar / Find

Ups, não encontrámos o teu número, por favor, contacta-nos através do e-mail <u>lic@novalaw.uni.pi</u> Sorry, your student number wasn't found, please contact <u>ic@novalaw.uni.pt</u>

#### Ponto 2 → Registo do número de aluno/a

Após obteres o teu número de aluno/a através do procedimento do ponto 1 abre o site <u>https://netpa.novalaw.unl.pt</u> e seleciona a opção "Entrar" no topo da página no lado direito.

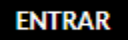

Irá aparecer o quadro de *login* apresentado abaixo. Seleciona a opção "Registar" e irá ser apresentada a página de auto-registo.

| JLD                                                                                                    | ADEDEDI                                       | K E I I O |        |
|----------------------------------------------------------------------------------------------------|-----------------------------------------------|-----------|--------|
| A                                                                                                    | Autenticação                                  | ×         |        |
|                                                                                                    | Introduza o nome de utilizador                |           | RFACE. |
| and the second second se | Introduza a palavra-chave                     |           |        |
|                                                                                                    | Registar                                      | Entrar    |        |
|                                                                                                    |                                               |           | ACES   |
|                                                                                                    |                                               |           |        |
|                                                                                                    |                                               |           |        |
| AUTO-REGISTO                                                                                                    |                                               |           |        |
| Bem vindo ao processo de auto-registo, nesta página deverá seleccionar o seu pr                                                                                                    | erfil e indicar os seus dados institucionais. |           |        |
| Perfil<br>O Docentes O Funcionarios 💌 Alunos                                                                                                    |                                               |           |        |
| Autenticação<br>Insira o seu utilizador e password da instituição                                                                                                    |                                               |           |        |
| Utilizador: Utilizador<br>Password: password                                                                                                    |                                               |           |        |
| Todos os campos são de preenchimento obrigatório                                                                                                    |                                               |           |        |

Faculdade de Direito da Universidade NOVA de Lisboa

Campus de Campolide • 1099-032 LISBOA • PORTUGAL

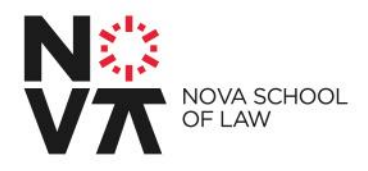

Na página acima apresentada, no Perfil seleciona a opção "Alunos".

Introduz o teu número de aluno/a obtido no ponto 1.

Introduz a tua password no campo Password. A tua palavra-passe é composta pela junção de Noval\_SENHA DGES.

Esta "SENHA DGES" é a palavra-chave fornecida pela DGES no momento da colocação, que recebeste no teu e-mail.

Ex.: Caso a sua senha DGES seja GREDGYG?XGG a sua palavra passe será Noval\_GREDGYG?XGG

Após a introdução do teu número de aluno/a e respetiva password seleciona a opção "Seguinte".

Após a realização do procedimento anterior verás a indicação de que o teu registo foi efetuado.

### INFORMAÇÃO DO REGISTO

O utilizador foi criado com sucesso. Os dados indicados nesta página são respeitantes ao seu utilizador.

## Informação do registo

Utilizador: 8509 Password: \*\*\*\*\*

# Ponto 3 $\rightarrow$ Preenchimento dos teus dados pessoais, processamento de propinas e inscrições às Unidades Curriculares.

Após finalizado o ponto 2 o teu número de aluno/a foi registado. Acede novamente à página <u>https://netpa.novalaw.unl.pt</u> e seleciona a opção "ENTRAR" no topo direito da página.

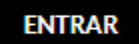

Introduz o teu número de aluno/a e a password respetiva que utilizaste no ponto 2 e seleciona a opção "Entrar".

Faculdade de Direito da Universidade NOVA de Lisboa

Campus de Campolide • 1099-032 LISBOA • PORTUGAL

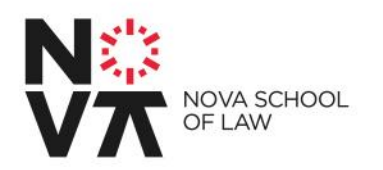

|    | ~                              |        |   |
|----|--------------------------------|--------|---|
| AI | utenticação                    |        | × |
| •  | Introduza o nome de utilizador |        | 2 |
|    | Introduza a palavra-chave      |        | 2 |
|    | Registar                       | Entrar | > |
|    |                                |        |   |

Após teres realizado o *login* irá aparecer a página seguinte - este é o teu **Portal Académico**, onde poderás consultar o teu percurso académico, horários, notas, realizar pedidos de documentos e requerimentos, entre muitas outras opções ligadas ao teu percurso na Faculdade. Consulta o teu Portal Académico frequentemente.

Nota: Para realizares o <u>pedido de cartão de estudante</u> (o número de identificação a colocar é o nº de aluno), os dados de preenchimento do mesmo terão ser exatamente os mesmos como os que vais preencher a tua ficha de estudante.

| LTAS I                | ATIVIDADES LETIN                             | VÁS ATIVIDADES NÃO LETIVAS                                          | SITUAÇÃO FINANCEIRA                                    | EXAMES E PROVAS ACADÉMICA            | S HORÁRIOS                 | MATERIAIS COMUNS   LINKS              |           |
|-----------------------|----------------------------------------------|---------------------------------------------------------------------|--------------------------------------------------------|--------------------------------------|----------------------------|---------------------------------------|-----------|
|                       |                                              | Cartão de Estudante   Stu                                           | dent Card<br>here aqui<br>erta<br>konder<br>&Sertenter |                                      |                            |                                       |           |
|                       | •                                            | Época especial   Special se<br>Está disponível para consulta a data | ason<br>i de exame de época especial.                  | Será enviado todos os dias, na vésp  | era, um lembrete para o    | email institucional, com o NIA do ex  | ame       |
| ÁF<br>Cl<br>Sm<br>Exe | REA<br>ON<br>ançilo (<br>vivres 2<br>máricos | Calendário +<br>The date of the special season exam<br>Calendar +   | is now available. An automa                            | tic reminder will be sent every day, | the day before, to the ins | titutional email, with the NIA of the | exam &    |
| Fait                  | tas >                                        |                                                                     |                                                        | Tomei conhecimento                   |                            |                                       |           |
|                       |                                              |                                                                     |                                                        |                                      |                            | Planos de Pa                          | gamento > |

Seleciona "Tomei Conhecimento".

Faculdade de Direito da Universidade NOVA de Lisboa

Campus de Campolide • 1099-032 LISBOA • PORTUGAL

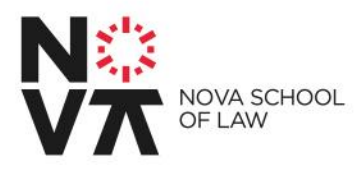

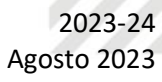

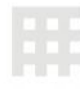

Seleciona a opção "Matrícula / Inscrições" e na página seguinte a opção "REALIZAR MATRICULA/INSCRIÇÕES".

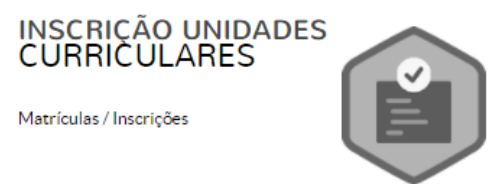

INFORMAÇÃO MATRÍCULA/INSCRIÇÃO

Ano Letivo: 2021-22 [Anual] Curso: 1º Ciclo em Direito

| Cu | rso: 1º Ciclo em Direito                                                                                                    |
|----|----------------------------------------------------------------------------------------------------|
| A  | visos                                                                                                    |
| >  | Pode realizar a matricula/inscrição até 30-10-2021 23:59:00.<br>As matriculas/inscrições on-line estão definidas para decorrer entre as 00:01 horas do dia 09-09-2021 e as 23:59 horas do dia 30-10-2021. |

Lê os termos e condições e seleciona a opção "Aceito os termos e condições". Clica em "AVANÇAR".

#### MATRÍCULA/INSCRIÇÃO

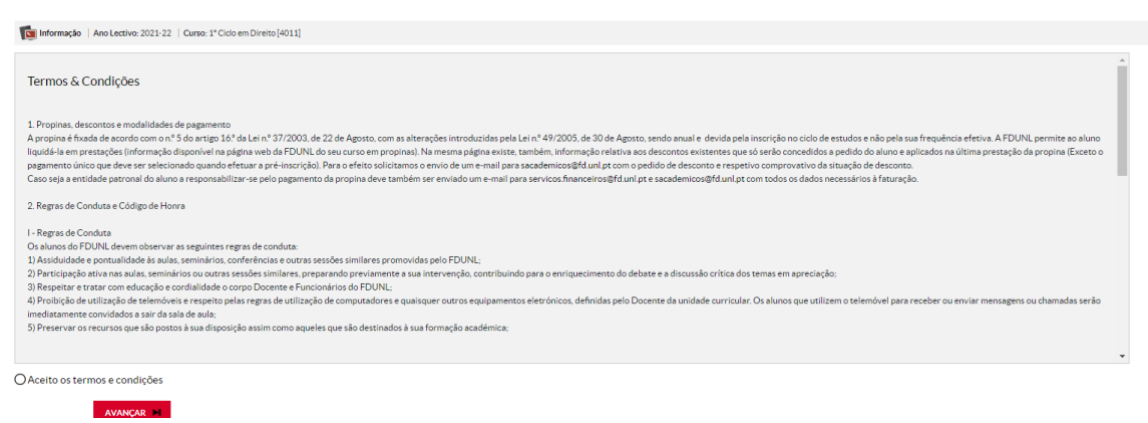

Faculdade de Direito da Universidade NOVA de Lisboa

Campus de Campolide • 1099-032 LISBOA • PORTUGAL

2023-24 Agosto 2023

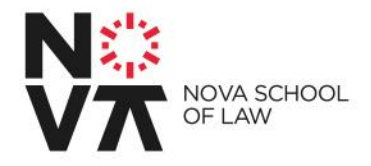

Nesta página confirma se os dados apresentados estão corretos, preenche algum dado que esteja em falta e seleciona a modalidade de pagamento das propinas. Após teres realizado os passos atrás indicados seleciona a opção "CONFIRMAR".

| matricular/inscrever posteriormente quando a fase de ma<br>sessária podendo inclusivé gerar itens a pagamento que se | riculas/inscrições for aberta.<br>ão devidos para a realização da matricula/inscrição na próxima fase                                                                                                    |                                                                                                    |
|----------------------------------------------------------------------------------------------------|----------------------------------------------------------------------------------------------------|----------------------------------------------------------------------------------------------------|
|                                                                                                    |                                                                                                    |                                                                                                    |
| Aluno inscrição                                                                                                    |                                                                                                    |                                                                                                    |
| Tempo inteiro                                                                                                    |                                                                                                    |                                                                                                    |
| O Português Estrangeiro                                                                                              |                                                                                                    | $\sum_{i}$                                                                                                    |
| Bulgária                                                                                                    |                                                                                                    |                                                                                                    |
| 123456789                                                                                                    |                                                                                                    |                                                                                                    |
| «Pesquite ou selecione»                                                                                              |                                                                                                    |                                                                                                    |
|                                                                                                    |                                                                                                    |                                                                                                    |
|                                                                                                    |                                                                                                    |                                                                                                    |
| mento de propinas                                                                                                    |                                                                                                    |                                                                                                    |
| a mensagem de erro que esclarece que o valor                                                                         | de propina calculada foi zero (0), então deverá escolher outra modalidade de p                                                                                                    | ropina, que seja aplicável à sua situação. Obrigado.                                                                                                    |
|                                                                                                    | exercicles/inserver occer/ormente quanda a fast di mat<br>essarira podendo indusivé gran tens a pagmento que se<br>Aluno inscripto<br>Tengo inserio<br>Bulgates<br>12345/789<br>("Proguetes te telecores ve<br>mento de propinas<br>mento de propinas | nancialar inserver posteriorment quando a fue de matricular lineorição for abarts.<br>essaira podendo indusivé gener itens a pagemento que serão devidos para a realização de matricular insorição ne próxima fase<br>Auno insorição<br>Portugades a starargino<br>Pulgades<br>Italistarizar<br>Italistarizar<br>Italistar<br>Italistarizar<br>Italistar<br>Italistar<br>Ita |

Após selecionares "CONFIRMAR" irá aparecer o seguinte ecrã:

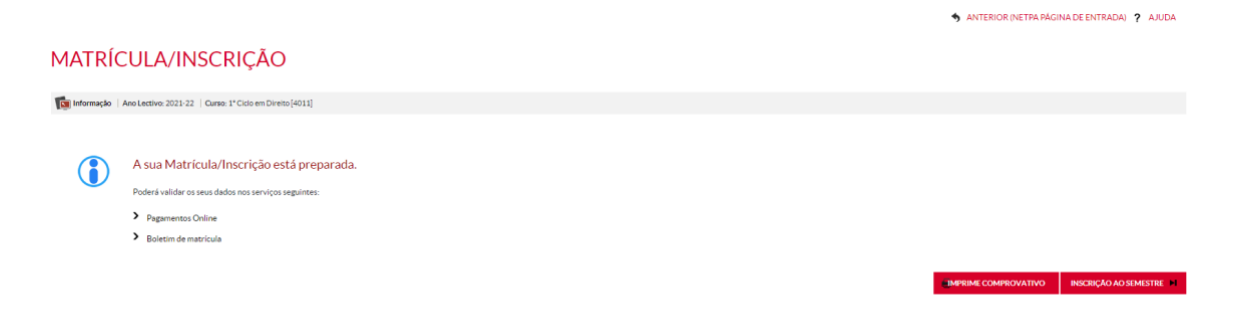

Terás as duas informações abaixo apresentadas:

## A sua Matrícula/Inscrição está preparada.

Poderá validar os seus dados nos serviços seguintes:

- Pagamentos Online
- Boletim de matrícula

Faculdade de Brienes de entrersidade no mais eleber

Campus de Campolide • 1099-032 LISBOA • PORTUGAL

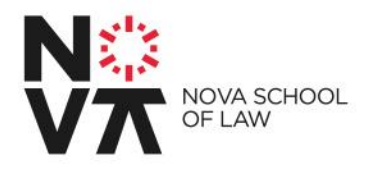

**Pagamento Online** → Poderás visualizar os valores a pagar e meios de pagamento.

| 1 - Selecção Item(s) 2 - Modo Pagamento 3 - Confirmação                     | 4 - Resultado Pagamento                                |                |                          |           |
|-----------------------------------------------------------------------------|--------------------------------------------------------|----------------|--------------------------|-----------|
| ESCOLHA DE ITEM(S)                                                          |                                                        |                |                          |           |
| Digite para pesquisar (necessita selecionar o botão Pesquisar após digitar) | 🔲 Limpar 🛛 🛓 Pesquisar 🕕 Eliminar Item(s) Selecionados |                | (d) Exportar pa          | ara Excel |
| Lista de Item(s)                                                            |                                                        | Dt. Vencimento | Total a Pagar Ref. 1     | MB        |
| <ul> <li>Custos Administrativos</li> </ul>                                  |                                                        | 2021-09-21     | 35 EUR MB                |           |
| Propina - 1* Prestação (Setembro)                                           |                                                        | 2021-09-21     | 69.7 EUR MB              |           |
| <ul> <li>Seguro Escolar (Apólice n.º ES22116277)</li> </ul>                 |                                                        | 2021-09-21     | 3 EUR MB                 |           |
| O Propina - 2ª Prestação (Outubro)                                          |                                                        | 2021-10-10     | 69.7 EUR MB              |           |
| O Propina - 3ª Prestação (Novembro)                                         |                                                        | 2021-11-10     | 69.7 EUR MB              |           |
| O Propina - 4ª Prestação (Janeiro)                                          |                                                        | 2022-01-10     | 69.7 EUR 🐻               |           |
| O Propina - 5ª Prestação (Fevereiro)                                        |                                                        | 2022-02-10     | 69.7 EUR                 |           |
| O Propina - 6* Prestação (Março)                                            |                                                        | 2022-03-10     | 69.7 EUR                 |           |
| O Propina - 7* Prestação (Abril)                                            |                                                        | 2022-04-10     | 69.7 EUR                 |           |
| O Propina - 8ª Prestação (Maio)                                             |                                                        | 2022-05-10     | 69.7 EUR.                |           |
| O Página 1 de 2 O O                                                         |                                                        |                | A mostrar 1 - 1          | 10 de 12  |
|                                                                             |                                                        |                | VALOR TOTAL PAGAR: 107.7 | 70 EUR    |
|                                                                             |                                                        |                |                          |           |

Seleciona os itens a pagar, e clica na opção "ITEM(S) A PAGAR".

São disponibilizados 4 modos de pagamento: MB Way, Referência Multibanco, PayPal e Cartão de Crédito.

Todos estes meios de pagamento têm validação imediata, tens apenas de aguardar alguns momentos/minutos, dependendo do volume de transações. A inscrição às unidades curriculares só é possível após ter sido validado o pagamento no sistema.

| Seleccio Itemi()                                                                                                    | O<br>Modo Pagamento               |                             |
|----------------------------------------------------------------------------------------------------|-----------------------------------|-----------------------------|
| ESCOLHA MODO DE PAGAMENTO                                                                                                    |                                   |                             |
| Referêncies MB - Multibanco      Seri granda una uinica referência para o pagamento dos itens seleccionados, por ensidade. Nesta modalidade, terá que se dirigir a uma caixa MB com o número de referência     que lhe será atribuído no foral de confirmação deste pagamento. |                                   |                             |
| PayPal<br>Netsa via de pagamento serà redireccionado para uma página de pagamento PayPal. fora do ambiente netPl <sup>®</sup> , onde podera inserir em segurança os dados de pagamento e concluir o mesmo.                                                                     |                                   |                             |
| O Cartalo de Cirádito Nesta via de pagamentos será reclineccionado para uma palgina de pagamento DBS, fora do ambiente netPB, onde poderá inserir em segurança os dados de pagamento e concluir o menmo.                                                                       |                                   |                             |
| Me way     Me way     Nesta via de pagamento teris de verificar as notificações na topo do inf telemôvel, para autorizar o pagamento e concluir o mesmo.                                                                                                    |                                   |                             |
|                                                                                                    |                                   |                             |
|                                                                                                    |                                   | VALOR TOTAL PAGAR: 1.00 EUR |
|                                                                                                    | 2 DE 4 SECÇÕES 🕻 ESCOLHER ITEM(S) | SEGUINTE 🗲 CANCELAR 🗙       |

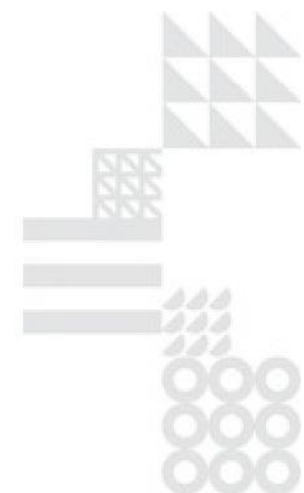

Faculdade de Direito da Universidade NOVA de Lisboa

Campus de Campolide • 1099-032 LISBOA • PORTUGAL

Tel. +351 213 847 400 • novalaw.unl.pt • Pessoa Coletiva № 501 559 094

PAGAMENTOS ONLINE

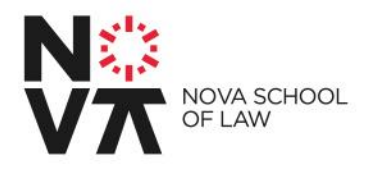

**Boletim de Matrícula** → É a tua ficha de estudante, cujas informações terás de completar. Sem toda a informação completa não é possível prosseguir para a inscrição às Unidades Curriculares.

Caso seja apresentado um X à frente dos Pré-Requisitos indicados, como na imagem abaixo, seleciona a opção que pretendes corrigir e altera o necessário para prosseguir.

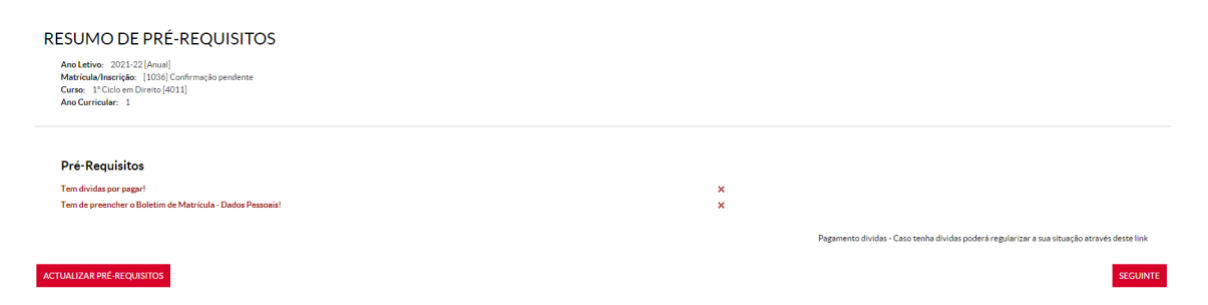

Estando todos os Pré-Requisitos preenchidos, podes avançar para a inscrição às Unidade Curriculares.

É apresentada a seguinte página de início – clica em "CONTINUAR":

#### HISTÓRICO DO ALUNO

Ano Letivo: 2021-22 [Anual] Matricula/Inscrição: [1036] Confirmação pendente Curso: 1º Ciclo em Direito [4011] Ano Curricular: 1

| Ciclo:               | 1° ciclo              |
|----------------------|-----------------------|
| Plano:               | Plano Oficial 2019/20 |
| Ramo:                | Tronco Comum 🗸        |
| Ano Curricular:      | 1                     |
| Regime Estudo:       | Tempo inteiro         |
| Regime de Frequência | Diurno                |
| Turma de Acesso:     | А                     |
| Tipo de Aluno        |                       |
| 1° Semestre          | Normal                |
| 2° Semestre          | Normal                |
|                      |                       |

CONTINUAR

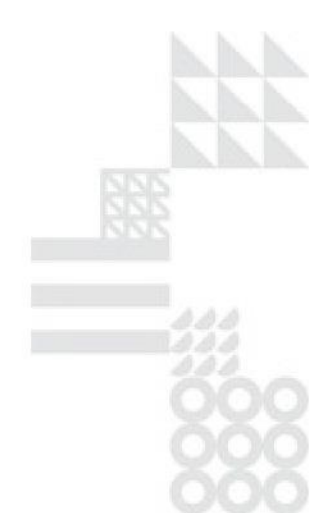

Faculdade de Direito da Universidade NOVA de Lisboa

Campus de Campolide • 1099-032 LISBOA • PORTUGAL

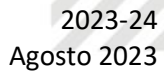

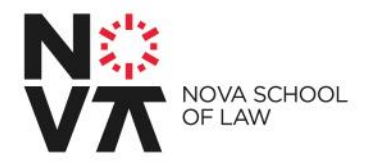

Na página seguinte são apresentadas as Unidades Curriculares disponíveis para inscrição no 1º e 2º semestre.

O limite de inscrição em créditos ECTS por semestre é de 36 ECTS.

As inscrições nas unidades curriculares obrigatórias já estão pré-preenchidas, para tua facilidade, tal como a inscrição no requisito de inglês, que é obrigatório aprovar até ao final do segundo ano do curso.

Deverás escolher as <u>unidades curriculares opcionais de ambos os semestres</u> (<u>uma disciplina de cada grupo de opção – Opção 1, 2, 3 e 4</u>):

1° ano

| 1º Semestre                                    | ECTS | 2° Semestre                         | ECTS |
|------------------------------------------------|------|-------------------------------------|------|
| Obrigatórias                                   |      | Obrigatórias                        |      |
| Introdução ao Direito e ao Pensamento Jurídico | 8    | Direito Constitucional Português    | 8    |
| Direito Constitucional                         | 8    | História do Direito                 | 6    |
| Microeconomia                                  | 6    | Teoria da Norma Jurídica            | 6    |
|                                                |      | Legal Information and Documentation | 2    |
| Opção Restrita                                 |      | Opção Restrita                      |      |
| História do Estado - Opção 1                   | 4    | Macroeconomics - Opção 3            | 4    |
| História das Ideias Políticas - Opção 1        | 4    | Public Economics – Opção 3          | 4    |
| International Relations – Opção 2              | 4    | Sociologia do Direito - Opção 4     | 4    |
| Political Science – Opção 2                    | 4    | Psicologia Jurídica – Opção 4       | 4    |

Períodos Disponíveis: 1º Semestre e 2º Semestre

| 1 <sup>pe</sup> | período<br>1º Semestre  |                   |               |                                            |      |      |               |                                    |
|-----------------|-------------------------|-------------------|---------------|--------------------------------------------|------|------|---------------|------------------------------------|
|                 |                         |                   |               |                                            |      |      |               |                                    |
|                 |                         |                   |               |                                            |      |      | ECTS da Inscr | ição = [ 0.0 ] 1º Semestre = [ 0 ] |
| Normais         |                         |                   |               |                                            |      |      |               |                                    |
| Ano/Sem.        | Duração                 | Ramo              | Código        | Descrição                                  | Тіро | ECTS | Estado        | Acção                              |
| 🗉 : Discip      | linas Normais (3 Items  | )                 |               |                                            |      |      |               |                                    |
| 1               | S1                      | 0                 | 27107         | Direito Constitucional                     | Ν    | 8    |               |                                    |
| 1               | S1                      | 0                 | 271350        | Introdução ao Direito e ao Pensamento Jurí | N    | 8    |               |                                    |
| 1               | S1                      | 0                 | 27134         | Microeconomia                              | N    | 6    |               |                                    |
| 🗉 : Discip      | linas Opção - [1] - Opç | io Restrita Hist  | ória (1 Item) |                                            |      |      |               |                                    |
| 5 1             | S1                      | 0                 | 1             | Opção Restrita História                    | 0    | 4    |               | Escolher                           |
| 🗆 : Discip      | linas Opção - [28] - Op | ção Língua (1 It  | em)           |                                            |      |      |               |                                    |
| <b>3</b> 1      | s                       | 0                 | 28            | Opção Língua                               | 0    | 0    |               | Escolher                           |
| 🗉 : Discip      | linas Opção - [2] - Opç | io Restrita Polít | tica (1 Item) |                                            |      |      |               |                                    |
|                 |                         |                   |               |                                            |      |      |               |                                    |

Faculdade de Direito da Universidade NOVA de Lisboa

Campus de Campolide • 1099-032 LISBOA • PORTUGAL

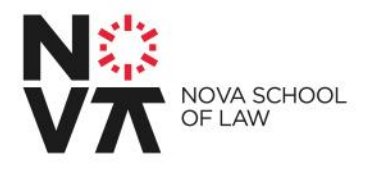

Seleciona as unidades curriculares pretendidas para cada semestre e clica em seguinte e "Confirmar" no ecrã seguinte para confirmação das escolhas.

| ECTS por período: 1º Semestre (S1) = [38.0], 2º S | Semestre (S2) = [38.0] |
|---------------------------------------------------|------------------------|
|---------------------------------------------------|------------------------|

|                      |                             |                                                |        | ECTS          | da Inscrição = [ <mark>76.0</mark> ] |
|----------------------|-----------------------------|------------------------------------------------|--------|---------------|--------------------------------------|
|                      |                             |                                                |        |               |                                      |
| ANO/SEM.             | PERÍODO                     | DISCIPLINA                                     | ECTS   | TIPO          | ACÇÃO                                |
| DISCIPLINAS NO       | ORMAIS                      |                                                |        |               |                                      |
| 1                    | S1                          | Direito Constitucional                         | 8      | N             | Inserir                              |
| 1                    | S1                          | História das Ideias Políticas                  | 4      | O[1]          | Inserir                              |
| 1                    | S1                          | História do Estado                             | 4      | O[1]          | Inserir                              |
| 1                    | S1                          | Inglês (nível B2)                              | 0      | O[28]         | Inserir                              |
| 1                    | S1                          | International Relations                        | 4      | O[2]          | Inserir                              |
| 1                    | S1                          | Introdução ao Direito e ao Pensamento Jurídico | 8      | N             | Inserir                              |
| 1                    | S1                          | Microeconomia                                  | 6      | N             | Inserir                              |
| 1                    | S1                          | Political Science                              | 4      | O[2]          | Inserir                              |
| 1                    | S2                          | Direito Constitucional Português               | 8      | N             | Inserir                              |
| 1                    | S2                          | História do Direito                            | 6      | N             | Inserir                              |
| 1                    | S2                          | Informação e Documentação Jurídicas            | 2      | N             | Inserir                              |
| 1                    | S2                          | Inglês (nível C1)                              | 0      | O[28]         | Inserir                              |
| 1                    | S2                          | Legal Anthropology                             | 4      | O[5]          | Inserir                              |
| 1                    | S2                          | Macroeconomics                                 | 4      | O[3]          | Inserir                              |
| 1                    | S2                          | Public Economics                               | 4      | O [3]         | Inserir                              |
| 1                    | S2                          | Sociology of Law                               | 4      | O[5]          | Inserir                              |
| 1                    | S2                          | Teoria da Norma Jurídica                       | 6      | N             | Inserir                              |
| <b>TIPOS DE ALUN</b> |                             |                                                |        |               |                                      |
|                      | \$2                         | Normal                                         |        |               | Manter                               |
| •                    | S1                          | Normal                                         |        |               | Manter                               |
|                      |                             |                                                |        |               | N                                    |
|                      |                             |                                                |        |               | 63                                   |
| errende. [N] = porm  | al [O] = opsão a [M] = mos  | lular                                          |        |               |                                      |
| egenua. [N] - norm   | iai (O) – opyao e (M) – moo | uia                                            |        |               |                                      |
|                      |                             |                                                | MODIFI | CAR INSCRIÇÃO | CONFIRMAR                            |
|                      |                             |                                                |        |               |                                      |

Caso surja a página abaixo, modifica as tuas escolhas selecionando "MODIFICAR INSCRIÇÕES", de modo a teres apenas 36 ECTS selecionados por semestre.

|         | Ano Letivo: 2021-22 [Anual]<br>Matricula/Infarcição: [1030] Pré-inscrição<br>Curso: ** [Colorem Diretos [4011]<br>Ano Curricular: 1 |                      |
|---------|----------------------------------------------------------------------------------------------------|----------------------|
|         |                                                                                                    | MODIFICAR INSCRIÇÕES |
|         | 1º Semestre                                                                                                    |                      |
|         | Consulte as Regras de Inscrição inválidas:                                                                                          |                      |
|         | 1. Regra de inscrição configurável                                                                                                  | ×                    |
|         | Disciplinas Inválidas:                                                                                                    |                      |
|         | 1. Opção Restrita Política (International Relations)                                                                                |                      |
|         | 2. Opção Restrita História (História das Ideias Políticas)                                                                          |                      |
|         | 3. Opção Restrita Política (Polítical Science)                                                                                      |                      |
|         | 4. Opção Restrita História (História do Estado)                                                                                     |                      |
|         | 2º Semestre                                                                                                    |                      |
|         | Consulte as Regras de Inscrição inválidas:                                                                                          |                      |
|         | 1. Regra de inscrição configurável                                                                                                  | ×                    |
|         | Disciplinas Inválidas:                                                                                                    |                      |
|         | 1. Opção Restrita Economia (Public Economics)                                                                                       |                      |
|         | 2. Opção Restrita Economia (Macroeconomics)                                                                                         |                      |
|         | 3. Opção Restrita Sociológicas (Legal Anthropology)                                                                                 |                      |
|         | 4. Opçåo Restrita Sociológicas (Sociology of Law)                                                                                   |                      |
|         |                                                                                                    |                      |
|         |                                                                                                    |                      |
|         |                                                                                                    |                      |
|         |                                                                                                    |                      |
|         |                                                                                                    |                      |
|         |                                                                                                    |                      |
| Faculda | de de Direito da Universidade NOVA de Lisboa                                                                                        |                      |
|         |                                                                                                    |                      |

Campus de Campolide • 1099-032 LISBOA • PORTUGAL

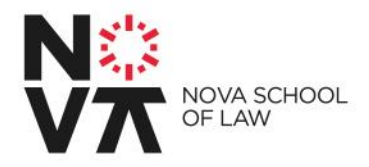

Com todo o processo bem finalizado, surgirá a página abaixo, indicando que o processo foi concluído.

Deves imprimir ou guardar o pdf do comprovativo de inscrição, onde se encontram os teus dados pessoais e as tuas inscrições em Unidades Curriculares.

Após a inscrição ser-te-á atribuída uma turma aleatória pelo sistema, que te será comunicada. A turma será a mesma para todas as unidades curriculares em cada semestre (podes ter uma turma diferente no 1° e outra no 2° semestre) e tens de frequentar as aulas e avaliações da turma em que tens inscrição no sistema.

| MATRÍCULA/INSCRIÇÃO CONCLUÍDA                                                                                                    |   |  |  |
|----------------------------------------------------------------------------------------------------|---|--|--|
| Ano Letivo: 2021-22 [Anual]<br>Matricula/Inscrição: [1036] Definitiva<br>Curso: 1º Ciclo em Direito [4011]<br>Ano Curricular: 1                                                                               |   |  |  |
| Informações                                                                                                    |   |  |  |
| O processo foi concluido.<br>Para proceder ao pedido de emissão do seu cartão de estudante, aceda ao endereço https://www.santander.pt/universitarios<br>A sua Matricula/Inscrição ficou no estado Definitiva |   |  |  |
| Depois de concluir a Matrícula/Inscrição, volte à página [Informação da Matrícula/Inscrição ] para aceder a informação importante do seu interesse.                                                           |   |  |  |
| Pagamento dividas- Caso tenha dividas poderá regularizar a sua situação através deste link.                                                                                                    | 2 |  |  |
|                                                                                                    |   |  |  |
| Get ADOBE' READER'                                                                                                    |   |  |  |
|                                                                                                    |   |  |  |

Neste momento o teu processo de inscrição está finalizado, Parabéns!

Não te esqueças de fazer o teu cartão de estudante, acedendo ao <u>portal de</u> <u>emissão</u>.

Quando o cartão chegar à Faculdade, o Serviço de Apoio ao Estudante vai-te informar para procederes ao seu levantamento.

Faculdade de Direito da Universidade NOVA de Lisboa

Campus de Campolide • 1099-032 LISBOA • PORTUGAL

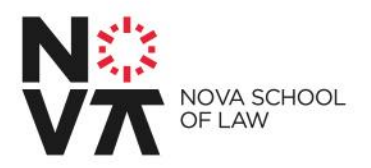

Se precisares de um dos seguintes documentos, podes retirá-los automaticamente do sistema:

- Certidão de matrícula – custo de 6 euros – no teu NetPA, menu Atividades Letivas -> Requisitar Documentos -> Certidão de matrícula (fica disponível automaticamente após pagamento);

 Declaração Passe Sub-23 – gratuita – no teu NetPA, menu Atividades Letivas -> Requisitar Documentos -> Declaração Passe Sub-23 (fica disponível após conclusão do pedido);

Contacto para dificuldades técnicas: tic@novalaw.unl.pt

Contacto para questões de propinas, unidades curriculares, etc.: licenciatura@novalaw.unl.pt

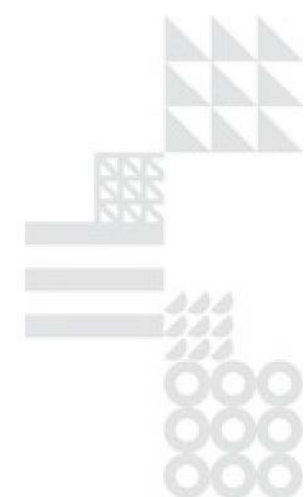

Faculdade de Direito da Universidade NOVA de Lisboa

Campus de Campolide • 1099-032 LISBOA • PORTUGAL